# **Criminal Justice Rap Back Guide**

# **Table of Contents**

| Criminal Justice Rap Back Program Overview               | 2  |
|----------------------------------------------------------|----|
| Agency/User Requirements                                 |    |
| Consent to System Monitoring and Audit During System Use | 2  |
| Individual User Accounts                                 | 2  |
| Authority to Subscribe                                   | 2  |
| Valid Transaction Control Number (TCN)                   |    |
| Requirement To Protect Data                              |    |
| Subscription Expiration, Validation, and Cancelation     |    |
| Getting Started                                          |    |
| Request Account                                          | 4  |
| Account Approval                                         |    |
| Logging In                                               | 5  |
| Creating New Subscriptions for Criminal Justice Rap Back | 6  |
| Canceling or Managing a Subscription                     | 9  |
| Canceling a Subscription                                 |    |
| Managing a Subscription                                  |    |
| Reviewing Notifications                                  | 12 |
| Contact Information                                      |    |

# **Criminal Justice Rap Back Program Overview**

The core function of the Criminal Justice Rap Back Program is to notify authorized entities when a person who has fingerprints on file with the FBI is arrested or has criminal activity associated with those fingerprints.

This capability provides a significant benefit to criminal justice agencies by providing notifications on individuals under authorized investigation or supervision.

Accordingly, at the discretion of the agency, the Criminal Justice Rap Back Program functions can be applied to the fingerprints of probationers, parolees, sex offenders, persons under direct court supervision, and other officially supervised persons.

In addition, law enforcement agencies can place Criminal Justice Rap Back subscriptions on suspects and other persons involved in their investigations.

With the implementation of the Criminal Justice Rap Back program, organizations can now set a subscription on an individual's national criminal history. Not only will the subscribing organization receive notifications of events that occurred within Washington, they will also receive notifications of events that occurred elsewhere in the nation.

The events that can generate Criminal Justice Rap Back notifications are as follows:

- Arrests
- Record Updates (Dispositions, Expungements, etc.)
- Warrant Additions, Modifications, and Deletions
- Sex Offender Registry Additions, Modifications, and Deletions
- Death Notices

There is no fee to participate in the Criminal Justice Rap Back Program.

## **Agency/User Requirements**

#### Consent to System Monitoring and Audit During System Use

By participating in the Criminal Justice Rap Back Program and by using the Criminal Justice Rap Back Site, users understand that this system is restricted to authorized users only. System usage is monitored and recorded, and is subject to audit. Unauthorized access, use, or misuse of the system is prohibited and may result in criminal and/or civil penalties. Use of the system indicates consent to monitoring, recording, and audit.

#### Individual User Accounts

Users may only access WATCH CJ with a unique assigned username and password. No person is permitted to use this site using another person's username and password.

#### Authority to Subscribe

The Subscribing Criminal Justice Agency may only subscribe to persons:

- Under statutory or court ordered supervision; or
- Under authorized investigations.
  - Investigative subscriptions can only be established in relation to law enforcement cases assigned an official agency case number that still have a charge within its statute of limitations.
  - Agencies can subscribe to only those individuals whom they can legally run an online Interstate Identification Index (III) criminal history query transaction.

Additionally, the Subscribing Agency must have complete confidence in a subject's identity prior to setting a subscription on the identity.

#### Example: Criminal Investigation

The robbery division of ABC Police Department has a suspect for one of their cases. The investigator periodically needs an updated criminal history on this suspect, which can be requested through WACIC and NLETS. The investigator wants to know if any arrests or warrants have been issued on this suspect.

The Criminal Justice Rap Back Program will eliminate the need to continue requesting criminal history information through WACIC and NLETS and will provide an automatic email notification whenever a new event occurs.

#### Example: Criminal Supervision

The ABC County Juvenile and Adult Probation Office is required to monitor activities on their current supervised individuals. An adult probation officer has a supervised individual that has been arrested and released from custody. The probation officer needs to know when a revocation warrant has been issued on that individual for the arrest.

The officer can create a Criminal Justice Rap Back subscription in order to receive automatic notification of any warrants that have been issued on that individual.

#### Valid Transaction Control Number (TCN)

All subscriptions set in the Criminal Justice Rap Back Site are required to have a Transaction Control Number (TCN).

#### **Requirement To Protect Data**

The Criminal Justice Rap Back Program does not create any new authority for agencies to receive criminal history record information (CHRI). It is simply a new manner through which criminal justice agencies can request and receive CHRI. Accordingly, CHRI disseminated for criminal justice purposes from the Criminal Justice Rap Back Program is subject to the same legal and policy restrictions as the use of any CHRI disseminated from CJIS for criminal justice purposes.

The Subscribing Agency must continue to use appropriate caution after receipt of any Rap Back Subscription Responses or Rap Back Notifications.

#### Subscription Expiration, Validation, and Cancelation

- For subscriptions on individuals under supervision (probation, parole, sex offender, etc.) the expiration date is defaulted to five years from the date the subscription is created.
  - The Subscribing Agency is required to cancel the subscription once the individual is no longer under supervision.
  - If the supervision period is longer than five years, the subscription can be extended an indefinite number of times as long as the person remains on supervision.
  - Yearly validations of subscriptions are required to ensure the subscription is still necessary. The Subscribed Agency can review subscriptions set to expire in their Rap Back Inbox on WATCH CJ.
  - If the subscription is not extended or canceled by the validation date, it will be automatically canceled.
- For subscriptions on individuals under investigation, the expiration date is set to one year from the date the subscription is created.
  - The Subscribing Agency is required to cancel the subscription once the individual is no longer under investigation.
  - If the investigation lasts more than a year, the subscription can be extended an indefinite number of times as long as the person remains under investigation in relation to a case assigned an official agency case number that still has a charge within its statute of limitations.
  - Yearly validations of subscriptions are required to ensure the subscription is still necessary. The Subscribed Agency can review subscriptions set to expire in their "Subscriptions requiring Validation" worklists.
  - If the subscription is not extended or canceled by the validation date, it will be automatically canceled.

# **Getting Started**

Once your agency has reviewed and understands the requirements above, your agency can request access to the Criminal Justice Rap Back Program. The following items need to be completed to successfully obtain access.

#### CJ Rap Back Authentication Checklist

The CJ Rap Back Authentication Checklist is required for Washington State Patrol to create a Criminal Justice Rap Back account for an agency through W3.

- 1. On the checklist, verify the Submitter and Subscriber are both in compliance with the following:
  - a. All Criminal Subscriptions will be FBI UCN Based
  - b. All Criminal Subscriptions will only be set with criminal records
  - c. The CJIS Security policy will be used for training and auditing
  - d. Appropriate expiration dates will be set following the appropriate authority
- 2. Check if YES and add the *estimated* volume for each category of Authorized Supervisions (CS) and Authorized Investigations (CI).
- 3. Choose the following triggers (please check all that will apply):
  - a. Criminal Retain Submission (Default)
  - b. Dispositions
  - c. Expungement/Partial Expungement
  - d. Want Addition
  - e. Want Deletion
  - f. Sexual Offender Registration Addition
  - g. Sexual Offender Registration Deletion
  - h. Death Notice with Fingerprints
  - i. Death Notice without Fingerprints
- 4. Please choose type of Rap Back Activity Notification: Triggering Event
- 5. Please choose to opt in or out of receiving state notices, if applicable.
- 6. Please choose to opt in or out of retrieving monthly validation / expiration lists (LEEP), monthly canceled subscriptions, and 10 day Rap Back Renewal Notification.
- 7. Please choose whether to send subscriptions by bulk or not.
- 8. Please choose if you will utilize the Rap Back Disclosure Indicator when needed or not.
- 9. Please choose if you will utilize the attention field or not.
- 10. Verify that you have a legal right to create a Rap Back Notification and sign the form.

#### **Request Account**

- 1. Navigate to the WATCH CJ website and click on Forms.
- 2. Download the CJ Rap Back Authentication Checklist form.
- 3. Complete the form and submit to the WSP Production Unit at <u>CRDProductionUnit@wsp.wa.gov</u>.

#### Account Approval

The Washington State Patrol, Criminal Records Production Unit will review the application. Once the request for access has been approved, an email will be sent to the individual requesting access on behalf of the agency. The individual can begin utilizing the Criminal Justice Rap Back on WATCH CJ.

# Logging In

- 1. After you are approved, navigate to the WATCH CJ website and log in:
  - a. Account: Enter your Account Number. If you do not know the correct Account Number, you will not be able to log into the system. In this case, your only option is to contact your account administrator to find the correct information.
  - b. Username: This is the username you entered when registering with us. Typically, this is your first initial followed by your last name. This field is case insensitive. Either capital or lowercase letters are acceptable.
  - c. Password: Enter your Password.

| FAQs Forms Help Guide                                                                                                    |
|----------------------------------------------------------------------------------------------------|
| WATCH Account · Login                                                                                                    |
| Account:                                                                                                    |
| User Name:                                                                                                    |
| Password:                                                                                                    |
| Login Clear                                                                                                    |
| Forgot Password                                                                                                    |
| By logging into this web site I agree to use information received in accordance with RCW 10.97.050<br>regarding dissemination and usage of criminal history. I understand that all information obtained from<br>WATCHCJ will be subject to annual audits from the Washington State Patrol and a failure to comply with<br>RCW 10.97.050 will subject my agency to various sanctions. These sanctions may include the<br>temption of March 10.010 and 10.010 and 10.0100 and 10.010 and 10.010 and 10.010 and |
| termination of WAICHCJ services to my agency.                                                                                                    |

- 2. If you have not established an account, click on Forms on WATCH CJ, then click WATCH Account Application Packet. You may print the forms, fill them out and mail or fax to the Section or you may email to watch.help@wsp.wa.gov.
- 3. If you have forgotten your password, click Forgot Password and follow the instructions to have a temporary password sent to you. This password is automatically e-mailed to you based on the email address provided in your user profile at the time of registration.

| WATCH Account Login                                                                                    |
|----------------------------------------------------------------------------------------------------|
| WATCH ACCOUNT · LOGIN                                                                                  |
| Account:                                                                                               |
| User Name:                                                                                             |
| Password:                                                                                              |
| Login Clear<br>Forgot Password                                                                         |
| By logging into this web site I agree to use information received in accordance with RCW 10.97.050     |
| regarding dissemination and usage of criminal history. I understand that all information obtained from |
| WATCHCJ will be subject to annual audits from the Washington State Patrol and a failure to comply with |
| RCW 10.97.050 will subject my agency to various sanctions. These sanctions may include the             |
| termination of watches services to my agency.                                                          |
|                                                                                                    |
| FAQs Forms Help Guide                                                                                  |

- 4. If you have any problems logging in, please contact the WSP at (360) 534-2000, Option 2.
- 5. For further assistance using WATCH CJ, review the FAQs, Forms, and Help Guide.

6. On the top of WATCH CJ, use the Rap Back chevron to navigate further.

## **Creating New Subscriptions for Criminal Justice Rap Back**

1. Once the individual's identity has been verified, click New Rap Back Subscription under the Rap Back chevron on WATCH CJ.

| W: | Wash               | ington Acc | ess To Criminal Hist                                   |                                                                                             | <b>FCF</b>                                                                                            | Criminal Ju                                                                                   | istice                                                                 |                                |             |          |                                                                                    |                                                                        |   |  |
|----|--------------------|------------|--------------------------------------------------------|---------------------------------------------------------------------------------------------|----------------------------------------------------------------------------------------------------|-----------------------------------------------------------------------------------------------|------------------------------------------------------------------------|--------------------------------|-------------|----------|------------------------------------------------------------------------------------|------------------------------------------------------------------------|---|--|
|    | Account Management | Archive    | Contact Administrator                                  | Criminal History Search                                                                     | FAQs Form                                                                                             | s Help Guide                                                                                  | Home                                                                   | View Reports                   | WATCH InBox | Rap Back | - Logout                                                                           |                                                                        | _ |  |
|    | WATCH Account      | • Curren   | t User Informatio<br>All Users:                        | n<br>Please check your e<br>Click on the <u>View/U</u>                                      | mail address a<br>odate My Perso                                                                      | nd user inform<br>onal Profile to                                                             | ation under<br>make updat                                              | Account Ma<br>tes if needed    | nagement    | [        | Rap Back Inb<br>Rap Back Inb<br>Rap Back Sub<br><u>New Rap Bac</u><br>Nor Rap Back | ox Archive<br>Iscriptions<br><u>k Subscription</u><br>CSUBSCRIPTION LI |   |  |
|    |                    |            |                                                        |                                                                                             | Curre                                                                                                 | ent User:                                                                                     |                                                                        |                                |             |          |                                                                                    |                                                                        |   |  |
|    |                    |            | Name:<br>Account:<br>Last Log O<br>Authority:<br>Role: | n:                                                                                          |                                                                                                    |                                                                                               |                                                                        |                                |             |          |                                                                                    |                                                                        |   |  |
|    |                    |            |                                                        |                                                                                             | Agenc                                                                                                 | y Contact:                                                                                    |                                                                        |                                |             |          |                                                                                    |                                                                        |   |  |
|    |                    |            | Name:<br>Email:<br>Telephone                           | :                                                                                           |                                                                                                    |                                                                                               |                                                                        |                                |             |          |                                                                                    |                                                                        |   |  |
|    |                    |            |                                                        |                                                                                             | Pleas                                                                                                 | e Select                                                                                      |                                                                        |                                |             |          |                                                                                    |                                                                        |   |  |
|    |                    |            | WATC                                                   | + Account Mar<br>View Report<br>Criminal His<br>In Box: View<br>Archive: Vie<br>Logout: End | agement: Upd<br>s: Generate an<br>tory Request:<br>request resul<br>w request resu<br>this session an | late account re<br>id view WATCH<br>Process crimin<br>ts.<br>ults processed<br>id secure your | elated infor<br>I reports,<br>al history r<br>in the last<br>WATCH acc | equests.<br>60 days.<br>count. |             |          |                                                                                    |                                                                        |   |  |

a. If your agency is not currently participating, the Rap Back chevron will not appear on your WATCH CJ account and Rap Back will not appear under User Rights on your profile.

| Submit       | Clear   | Reset Password |       |
|--------------|---------|----------------|-------|
|              | HCA 🗹   | FFL 🗹          |       |
|              | NDOB 🗹  | Invoice 🗹      | DOF 🗆 |
|              | DEU 🗹   | AMN 🗹          | MPR 🗹 |
|              | CNA 🗹   | DOC 🗹          | DEK 🗹 |
|              | MAP 🗹   | SOR 🗹 😽        | CAR 🗹 |
| Permissions: | WATCH 🗹 | Rap Back 🗹     | NFUF  |
| Demoission   |         |                |       |
| * ROLE:      |         |                |       |
| RIGHTS       |         |                |       |

- 2. Type in the Transaction Control Number (TCN) for the person of interest and click Search.
  - a. You may only subscribe to persons under statutory or court ordered supervision or under authorized investigations.
  - b. Investigative subscriptions can only be established in relation to law enforcement cases assigned an official agency case number and still have a charge not beyond its statute of limitations.

| Washing               | gton Acce | ess To Criminal Histo |                         | <b>C</b> | H         | Criminal Jus | stice  |              |             |            |        |
|-----------------------|-----------|-----------------------|-------------------------|----------|-----------|--------------|--------|--------------|-------------|------------|--------|
| Account Management    | Archive   | Contact Administrator | Criminal History Search | FAQs     | Forms     | Help Guide   | Home   | View Reports | WATCH InBox | Rap Back + | Logout |
| Rap Back Accoun       | t · New   | Subscription for      | WASHINGTON STA          | TE CO    | NTROL 1   | ERMINAL      |        |              |             |            |        |
| Transaction Control M | lumber:   |                       | Sea                     | arch     | Clear     |              |        |              |             |            |        |
|                       |           | ß                     |                         |          |           |              |        |              |             |            |        |
| Account Management    | Archive   | Contact Administrator | Criminal History Search | FAQs     | Forms     | Help Guide   | Home   | View Reports | WATCH InBox | Rap Back + | Logout |
|                       |           |                       | Copyr                   | ight 202 | 23 © Wash | ington State | Patrol |              |             |            |        |

3. On the New Subscription page, information on the person of interest will populate based on the TCN.

| Rap Back Account · New Subscription                                                                                                    |                                                                                                    |                                                                                                    |
|----------------------------------------------------------------------------------------------------|----------------------------------------------------------------------------------------------------|----------------------------------------------------------------------------------------------------|
| Name:                                                                                                    | DOB: 06/12/1961                                                                                          | Subscription ID:                                                                                                    |
| UCN/FBI#:                                                                                                    | SID:                                                                                                    | CA:                                                                                                    |
| TCN:                                                                                                    | FP Date: 12/13/2022                                                                                      | FP Type: CAR                                                                                                    |
| Submitting ORI: WAWSP0000<br>WASHINGTON STATE CONTROL TERMINAL                                                                          | Category: Investigative                                                                                  | Subscription Type: Criminal                                                                                                    |
| Expiration Date:                                                                                                    |                                                                                                    | Disclosure Indicator: 🗌                                                                                                    |
| Notification Format: Triggering Event                                                                                                   |                                                                                                    |                                                                                                    |
|                                                                                                    | Triggers                                                                                                 |                                                                                                    |
| Civil Retain Submission<br>Death Notices without Fingerprints<br>External<br>Sexual Offender Registry Modification<br>Want Modification | Criminal Retain Submission 🗐<br>Dispositions 🖬<br>Sexual Offender Registry Addition 🖬<br>Want Addition 🖬 | Death Notices with Fingerprints 🖬<br>Expungement/Partial Expungement 🖾<br>Sexual Offender Registry Deletion 🗆<br>Want Deletion 🖾 |
| Attention:                                                                                                    |                                                                                                    |                                                                                                    |
|                                                                                                    |                                                                                                    |                                                                                                    |

- 4. Fill in all required fields.
  - a. Under Category, select whether it is Investigative or Supervision.

| Rap Back Account · New Subscription                            |                              |                                   |
|----------------------------------------------------------------|------------------------------|-----------------------------------|
| Name:                                                          | DOB: 06/12/1961              | Subscription ID:                  |
| UCN/FBI#:                                                      | SID:                         | OCA:                              |
| TCN:                                                           | FP Date: 12/13/2022          | FP Type: CAR                      |
| Submitting ORI: WAWSP0000<br>WASHINGTON STATE CONTROL TERMINAL | Category: Investigative      | Subscription Type: Criminal       |
| Expiration Date:                                               | Supervision                  | Disclosure Indicator:             |
| Notification Format: Triggering Event                          |                              |                                   |
|                                                                | Triggers                     |                                   |
| Civil Retain Submission 🖾                                      | Criminal Retain Submission 🔤 | Death Notices with Fingerprints 🖾 |
| Death Notices without Fingerprints                             | Dispositions                 | Expungement/Partial Expungement   |
| Sexual Offender Registry Modification  Want Modification       | Want Addition 🖾              | Want Deletion                     |
| Attention:                                                     |                              |                                   |
|                                                                |                              |                                   |

- b. Under Expiration Date, type in the date for the subscription to be canceled. If you omit an expiration date, the subscription will not be rejected. Instead, the NGI System will default to a one year expiration date for CI subscriptions and a five year expiration date for CS subscriptions from the date the subscription is created.
- c. Check Disclosure Indicator to indicate whether the subscription should be visible on NGI RAPsheets sent to other criminal justice agencies from CJIS for criminal justice purposes.

d. Select your Notification Format to receive notifications in your inbox about this subscription. If none are selected, Triggering Events are the default notification format. Selecting Triggering Event and Identity History Summary will provide the full RAPsheet in your notifications upon a triggering event.

| Par Park Assessed - New Subserieti                             | -                                 |                                   |
|----------------------------------------------------------------|-----------------------------------|-----------------------------------|
| Rap back Account - New Subscriptic                             |                                   |                                   |
| Name:                                                          | DOB: 06/12/1961                   | Subscription ID:                  |
| UCN/FBI#:                                                      | SID:                              | OCA:                              |
| TCN:                                                           | FP Date: 12/13/2022               | FP Type: CAR                      |
| Submitting ORI: WAWSP0000<br>WASHINGTON STATE CONTROL TERMINAL | Category: Investigative           | Subscription Type: Criminal       |
| Expiration Date:                                               |                                   | Disclosure Indicator:             |
| Notification Format: Triggering Event                          |                                   | l≽                                |
| Pre-Notification                                               |                                   |                                   |
| Triggering Event<br>Civil Retain Submissio.                    | Pi 5<br>Identity History Summary  | Death Notices with Fingerprints 🖾 |
| Death Notices without Fingerprints 🗆                           | Dispositions 🖾                    | Expungement/Partial Expungement   |
| External                                                       | Sexual Offender Registry Addition | Sexual Offender Registry Deletion |
| Want Modification 🛛                                            | Want Addition 🖬                   | Want Deletion 64                  |
| Attention:                                                     |                                   |                                   |
|                                                                |                                   |                                   |

- e. Under Triggers, select which Triggering Events you would like to send you notifications about this subscription. The Criminal Retain Submissions is automatically set for all subscriptions, regardless of whether it is requested or not. Agencies will always be notified when their subscribed persons are rearrested and the FBI CJIS Division is notified of the arrest.
- f. In the Attention field, type the individual whose attention a response is to be directed. This field is for internal agency use.
- 5. Click Submit.

| Rap Back Account · Subscription Mainten                        | ance                                                   |                                                        |
|----------------------------------------------------------------|--------------------------------------------------------|--------------------------------------------------------|
| Name:                                                          | DOB: 06/12/1961                                        | Subscription ID:                                       |
| UCN/FBI#:                                                      | SID:                                                   | OCA:                                                   |
| TCN:                                                           | FP Date: 11/08/2022                                    | FP Type: CAR                                           |
| Submitting ORI: WAWSP0000<br>WASHINGTON STATE CONTROL TERMINAL | Category: Investigative                                | Subscription Type: Criminal                            |
| Expiration Date:                                               |                                                        | Disclosure Indicator: 🖾                                |
| Notification Format: Triggering Event                          |                                                        | Created By: 11/15/2022 15:20 PM                        |
|                                                                | Triggers                                               |                                                        |
| Civil Retain Submission 🗆                                      | Criminal Retain Submission 🔤                           | Death Notices with Fingerprints                        |
| Death Notices without Fingerprints 🖾                           | Dispositions 🖾                                         | Expungement/Partial Expungement 🖾                      |
| External 🖾<br>Sexual Offender Registry Modification 🖾          | Sexual Offender Registry Addition 🖬<br>Want Addition 🖬 | Sexual Offender Registry Deletion 🖾<br>Want Deletion 🖾 |
| Want Modification 🖾                                            |                                                        |                                                        |
| Attention:                                                     |                                                        |                                                        |
|                                                                |                                                        |                                                        |
|                                                                |                                                        |                                                        |

Before proceeding, you must certify your legal right to create this subscription. If you do not have the legal right, click Cancel. If you do, click the certification statement. Your agency account is now subscribed to this individual.
 Certify Legal Right to Create ×

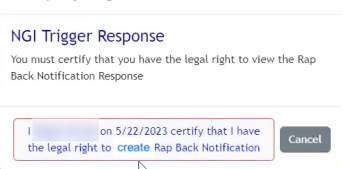

7. Click on the Rap Back Subscriptions page under the Rap Back chevron to verify and show your subscription.

| SID               |            |     |     | EBI Number         |       |          |
|-------------------|------------|-----|-----|--------------------|-------|----------|
| WA                |            |     |     | To Number.         |       | Search   |
| Name:             |            |     |     | Subscription Type: |       | Clear    |
| Subscription ID:  |            |     | TCN |                    |       |          |
| Show 10 v entries | \$         |     |     |                    |       |          |
| Edit Name         | DOB        | SID | FBI | Subscription ID    | 🕴 ТСН | Туре     |
| Edit              | 06/12/1961 |     |     |                    |       | Criminal |
| main.             | 04/20/1969 |     |     |                    |       | Criminal |
| Edit              |            |     |     |                    |       |          |
| Edit              | 04/20/1969 |     |     |                    |       | Crir     |

# **Canceling or Managing a Subscription**

1. Navigate to the subscription to be altered by clicking on the Rap Back Subscriptions page under the Rap Back chevron and browsing to the correct subscription, or by searching for them using the SID, Name, FBI Number, Subscription Type (*only Criminal right now*), Subscription ID, or TCN options.

| Account Management Archive Cont | act Administrator Cri | ninal History Search F | AQs Forms | Help Guide | Home View Reports  | WATCH InBox | Rap Back - Logout |          |
|---------------------------------|-----------------------|------------------------|-----------|------------|--------------------|-------------|-------------------|----------|
| Rap Back Account · Subscript    | tions for WASHIN      | GTON STATE CON         | TROL TERM | NINAL      |                    |             |                   |          |
| SID:                            |                       |                        |           |            | FBI Number:        |             |                   |          |
| WA                              |                       |                        |           |            |                    |             | Search            | י<br>י   |
| Nama                            |                       |                        |           |            | Subseriation Tunos |             |                   | _        |
| Name.                           |                       |                        |           |            | subscription type. |             | Clear             |          |
|                                 |                       |                        |           |            |                    |             |                   |          |
| Subscription ID:                |                       |                        |           | TCN:       |                    |             |                   |          |
|                                 | N                     |                        |           |            |                    |             |                   |          |
| Show 10 v entries               |                       |                        |           |            |                    |             |                   |          |
| Edit Name                       | DOB                   | SID                    | ) FBI     |            | Subscription ID    | TCN         |                   | Туре     |
| Edit                            | 06/12/19              | 61                     |           |            |                    |             |                   | Criminal |
| Edit                            | 04/20/19              | 69                     |           |            |                    |             |                   | Criminal |
| Edit                            | 07/26/19              | 83                     |           |            |                    |             |                   | Criminal |
| Showing 1 to 2 of 2 ontrior     |                       |                        |           |            |                    |             | Previous          | 1 Next   |

Copyright 2023 © Washington State Patrol

#### 2. Click Search.

| Account Management Archive Con                 | tact Administrator Criminal F   | istory Search 🔪 Fi | KQs Forms Help | Guide Home View Reports | WATCH InBox Ra | Back + Logout                |
|------------------------------------------------|---------------------------------|--------------------|----------------|-------------------------|----------------|------------------------------|
| Rap Back Account · Subscript                   | tions for WASHINGTO             | STATE CON          | TROL TERMINAL  |                         |                |                              |
| SID:                                           |                                 |                    |                | FBI Number:             |                |                              |
| WA                                             |                                 |                    |                |                         |                | Search                       |
| Name:                                          |                                 |                    |                | Subscription Type:      |                | _                            |
|                                                |                                 |                    |                |                         |                | Clear                        |
| C deseted in 10.                               |                                 |                    | TON            |                         |                |                              |
| Subscription ID:                               |                                 |                    | TCN:           |                         |                |                              |
|                                                |                                 |                    |                |                         |                |                              |
| Show 10 v entries                              | ß                               |                    |                |                         |                |                              |
| Show 10 🗸 entries<br>Edit Name                 | ров                             | SID                | FBI            | Subscription ID         | TCN            | Type                         |
| Show 10 v entries<br>Edit Name<br>Edit         | DOB<br>06/12/1961               | SID                | FBI            | Subscription ID         | TCN            | Type<br>Criminal             |
| Show 10 v entries<br>Edit Name<br>Edit<br>Edit | DOB<br>06/12/1961<br>04/20/1969 | SID                | FBI            | Subscription ID         | TCN            | Type<br>Criminal<br>Criminal |

# Account Management Archive Contact Administrator Criminal History Search FAQs Forms Help Guide Home View Reports WATCH Inlicx Rap Back - Logout Copyright 2023 C Washington State Patrol

# 3. Click Edit.

| Rap Back Account - Subsc    | riptions for WASHINGTO | N STATE CONT | ROL TERMI | JAL             |      |                 |
|-----------------------------|------------------------|--------------|-----------|-----------------|------|-----------------|
| SID:                        |                        |              |           | FBI Number:     |      | Search          |
| Name:                       |                        |              |           | Subscription Ty | /pe: | Clear           |
| Subscription (D)            |                        |              |           | CNI:            |      | Clear           |
| Subscription ib.            |                        |              | (         | cn.             |      |                 |
| Show 10 • entries           | 45                     |              |           |                 |      |                 |
| Edit Name                   | DOB                    | SID          | FBI       | Subscription ID | TCN  | Туре            |
| Edit                        | 06/12/1961             |              |           |                 |      | Criminal        |
| Edit                        | 04/20/1969             |              |           |                 |      | Criminal        |
| Edit                        | 07/26/1983             |              |           |                 |      | Criminal        |
| Showing 1 to 3 of 3 entries |                        |              |           |                 |      | Previous 1 Next |

# Canceling a Subscription

1. On the Subscription Maintenance page, click Cancel Subscription.

| Rap Back Account · Subscription Mainter | ance                              |                                   |
|-----------------------------------------|-----------------------------------|-----------------------------------|
| Name.                                   | DOB: 06/12/1961                   | Subscription ID:                  |
|                                         |                                   |                                   |
| UCN/FBI#:                               | SID:                              | OCA:                              |
| TCN:                                    | FP Date: 11/08/2022               | FP Type: CAR                      |
| Submitting ORI: WAWSP0000               | Category: Investigative           | Subscription Type: Criminal       |
| WASHINGTON STATE CONTROL TERMINAL       |                                   |                                   |
| Expiration Date:                        |                                   | Disclosure Indicator: 🖾           |
| Notification Format: Triggering Event   |                                   | Created By: 11/15/2022 15:20 PM   |
|                                         | Triggers                          |                                   |
| Civil Retain Submission 🗆               | Criminal Retain Submission        | Death Notices with Fingerprints   |
| Death Notices without Fingerprints      | Dispositions 🖾                    | Expungement/Partial Expungement   |
| External 🖾                              | Sexual Offender Registry Addition | Sexual Offender Registry Deletion |
| Want Modification                       | Wall Addition M                   | Walle Deterion M                  |
| Attention:                              |                                   |                                   |
|                                         |                                   |                                   |
|                                         |                                   |                                   |

#### Managing a Subscription

- 1. On the Subscription Maintenance page, make any changes desired to the subscription.
  - a. If you only wish to validate the subscription, do not make any changes.
  - b. You will receive a validation/expiration list of subscriptions pending expiration approximately 45-75 days in advance. You can "extend" the subscription for another five years, if the individual is still subject to the supervision, or one year, if the investigation is still active.
  - c. If the subscription is not extended by 10 days prior to the expiration, the NGI System will send a second reminder called the Rap Back Renewal Notification.
  - d. If the subscription is not extended (or canceled) by its Expiration Date, it will be automatically removed from the NGI System.

| Ran Back Account - Subscription Mainten                        | ance                                |                                   |
|----------------------------------------------------------------|-------------------------------------|-----------------------------------|
| hap back Account - Subscription Mainteen                       |                                     |                                   |
| Name:                                                          | DOB: 06/12/1961                     | Subscription ID:                  |
| UCN/FBI#:                                                      | SID:                                | OCA:                              |
| TCN:                                                           | FP Date: 11/08/2022                 | FP Type: CAR                      |
| Submitting ORI: WAWSP0000                                      | Category: Investigative             | Subscription Type: Criminal       |
| WASHINGTON STATE CONTROL TERMINAL                              |                                     |                                   |
| Expiration Date:                                               |                                     | Disclosure Indicator: 🖾           |
| Notification Format: Triggering Event                          |                                     | Created By: 11/15/2022 15:20 PM   |
|                                                                | Triggers                            |                                   |
| Civil Retain Submission 🗆                                      | Criminal Retain Submission          | Death Notices with Fingerprints   |
| Death Notices without Fingerprints 🖾                           | Dispositions 🖾                      | Expungement/Partial Expungement 🖾 |
| External 🖾                                                     | Sexual Offender Registry Addition 🖾 | Sexual Offender Registry Deletion |
| Sexual Offender Registry Modification 🖾<br>Want Modification 🖾 | Want Addition 🖾                     | Want Deletion 🖾                   |
| Attention:                                                     |                                     |                                   |

2. Click Submit.

| Pap Back Account - Subscription Mainton             | 2000                                |                                     |  |  |
|-----------------------------------------------------|-------------------------------------|-------------------------------------|--|--|
| Rap back Account - Subscription Mainten             | ance                                |                                     |  |  |
| Name:                                               | DOB: 06/12/1961                     | Subscription ID:                    |  |  |
| UCN/FBI#:                                           | SID:                                | OCA:                                |  |  |
| TCN:                                                | FP Date: 11/08/2022                 | FP Type: CAR                        |  |  |
| Submitting ORI: WAWSP0000                           | Category: Investigative             | Subscription Type: Criminal         |  |  |
| WASHINGTON STATE CONTROL TERMINAL                   | Da                                  |                                     |  |  |
| Expiration Date:                                    |                                     | Disclosure Indicator: 🖾             |  |  |
| Notification Format: Triggering Event               |                                     | Created By: 11/15/2022 15:20 PM     |  |  |
|                                                     |                                     |                                     |  |  |
|                                                     | Triggers                            |                                     |  |  |
| Civil Retain Submission 🗆                           | Criminal Retain Submission          | Death Notices with Fingerprints 🖾   |  |  |
| Death Notices without Fingerprints                  | Dispositions                        | Expungement/Partial Expungement     |  |  |
| External M<br>Sexual Offender Perinter Hedification | Sexual Offender Registry Addition M | Sexual Offender Registry Deletion 🖾 |  |  |
| Want Modification                                   | Wall Addition M                     | want betetion a                     |  |  |
| Attention:                                          |                                     |                                     |  |  |
|                                                     |                                     |                                     |  |  |
|                                                     |                                     |                                     |  |  |

3. Before proceeding, you must certify your legal right to create this subscription. If you do not have the legal right, click Cancel. If you do, click the certification statement.

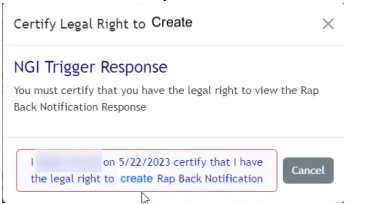

#### **Reviewing Notifications**

- 1. When an event in a subscription's selected triggers occurs, such as an arrest, you must sign into WATCH CJ to view the notification in your Rap Back Inbox.
- 2. The Rap Back Inbox contains all read and unread messages relating to your Rap Back account and subscriptions that have not been archived.

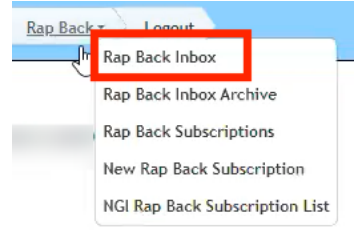

3. Ensure the User Messages box is unchecked to show all messages. Click Search to view all inbox contents once unchecked.

| Pap Back Account - InBr                |                | ernmannstory search i Frig  |                          | none / nen neporo /     |               | en jeogoar |        |
|----------------------------------------|----------------|-----------------------------|--------------------------|-------------------------|---------------|------------|--------|
| User's Messages: Messag                | ge Type:       | 2                           | Search Clear             |                         |               |            |        |
| Legend                                 | Show 10 V      | entries                     |                          |                         |               |            |        |
| Rap Back Notification     From Message | vð User:       | - Account:                  | -                        |                         |               |            |        |
| Subscription Response                  | Click the unde | arlined result type to view | the details. Results tha | it are over 60 days old | are archived. |            |        |
| Subscription List                      | Туре           | Name                        | DOB                      | Response Date           | Attention     | Created By |        |
| Maintenance Response                   |                |                             |                          | Inbox Empty             |               |            |        |
|                                        | Showing 0 to 0 | of 0 entries                |                          |                         |               |            | Previo |
|                                        |                |                             |                          |                         |               |            |        |

4. Unread messages will be bolded. Click the bolded text to read the message.

5. The Rap Back Inbox Archive contains any messages that were automatically archived after 60 days.

| Rap Back Inb                                                                                                    | ox Archive                                                                                                    |                                                                                                    |                                                                                                    |                     |           |    |
|----------------------------------------------------------------------------------------------------|----------------------------------------------------------------------------------------------------|----------------------------------------------------------------------------------------------------|----------------------------------------------------------------------------------------------------|---------------------|-----------|----|
| Rap Back Sub                                                                                                    | oscriptions                                                                                                    |                                                                                                    |                                                                                                    |                     |           |    |
| New Rap Bac                                                                                                    | k Subscription                                                                                                    |                                                                                                    |                                                                                                    |                     |           |    |
|                                                                                                    |                                                                                                    |                                                                                                    |                                                                                                    |                     |           |    |
| NGI Rap Back                                                                                                    | Subscription List                                                                                                    |                                                                                                    |                                                                                                    |                     |           |    |
| Account Management Archive                                                                                                    | Contact Administrator Criminal History Search CAQs                                                                                                    | Forms Help Guide Home View                                                                                                    | w Reports WATCH InBox                                                                                                    | Rap Back • 🎾 Logout |           |    |
| Rap Back Account · Archin<br>Jser's Messages: Message<br>Legend                                                                                                    | Type: Show 10 v entries                                                                                                    | arch Clear                                                                                                    |                                                                                                    |                     |           |    |
| Rap Back Account · Archiv<br>Jser's Messages: Message<br>Legend<br>Lt Rap Back Notification<br>Error Message<br>Subscription Resonse                                                                                                    | ve<br>Type:                                                                                                    | arch Clear                                                                                                    | ) days old are archived.                                                                                                    |                     |           |    |
| Rap Back Account · Archi'         Jser's Messages:         Legand         GL Rap Back Notification         IF Error Message         Subscription List                                                                                        | ve<br>Type:Se<br>Show 10 → entries<br>User: - Account:<br>Click the underlined result type to view th<br>Type Name                                                                                                    | arch Clear<br>he details. Results that are over 60<br>DOB                                                                                                    | ) days old are archived.<br>Response Date                                                                                                    | Attention           | Created E | Ву |
| Rap Back Account - Archi'           Jser's Messages:         Message'           Legand         (I Rap Back Notification           © Error Message         Subscription Response           Subscription List         (P) Animtenance Response | Yee Show 10 ♥ entries User - Account:<br>Click the underlined result type to view the<br>Type Name<br>?? Maintenance Response                                                                                                    | e details. Results that are over 60                                                                                                    | 0 days old are archived.<br>Response Date<br>03/13/2023                                                                                                    | Attention           | Created E | Ву |
| Rap Back Account - Archi'<br>Jser's Messages: Message<br>Legend<br>(I Rap Eack Notification<br>Di Error Message<br>Subscription Reponse<br>Subscription List<br>(?) Maintenance Response                                                     | Ve<br>Type:                                                                                                    | he details. Results that are over 60<br>DDB                                                                                                    | D days old are archived.<br>Response Date<br>03/13/2023<br>03/09/2023                                                                                                    | Attention           | Created E | Ву |
| Rap Back Account - Archi'<br>Jser's Messages: Account - Message<br>Legend<br>(I. Rap Back Notification<br>Di Error Messons<br>Subscription Reponse<br>Subscription List<br>(?) Maintenance Response                                          | Ve<br>Type:                                                                                                    | he details. Results that are over 60<br>DOB<br>06/12/1961                                                                                                    | 0 days old are archived.<br>Response Date<br>03/13/2023<br>03/09/2023<br>01/26/2023                                                                                                    | Attention           | Created E | Ву |
| Rap Back Account - Archi'<br>Jser's Messages: Account - Message<br>Legend<br>Cl Rap Back Notification<br>Error Message<br>Subscription Response<br>Subscription List<br>() Maintenance Response                                              | Ve<br>Type:                                                                                                    | arch Clear  he details. Results that are over 60  DOB  06/12/1961  06/12/1961                                                                                                    | D days old are archived           Response Date           03/13/2023           03/09/2023           01/26/2023           01/26/2023                                                                                                    | Attention           | Created E | By |
| Rap Back Account - Archi'<br>Jser's Messages: ☐ Message                                                                                                    | Ve<br>Type:                                                                                                    | arch Ctear  te details. Results that are over 60 DOB  06/12/1961 06/12/1961                                                                                                    | 0 days old are archived,<br>Response Date<br>03/13/2023<br>03/09/2023<br>01/26/2023<br>01/126/2023<br>01/17/2023                                                                                                    | Attention           | Created E | By |
| Rap Back Account - Archiv<br>Jser's Messages: Ossages<br>Legond<br>Cl Rap Back Notification<br>Error Message<br>Subscription Reponse<br>Subscription List<br>(?) Maintenance Reponse                                                         | Ve<br>Type:                                                                                                    | arch Clear<br>be details. Results that are over 60<br>DOB<br>06/12/1961<br>06/12/1961<br>06/12/1961                                                                                                    | D days old are archived,           Response Date           03/13/2023           03/09/2023           01/26/2023           01/26/2023           01/12/2023           01/12/2023           01/12/2023           01/22/2024                                                                                                    | Attention           | Created E | By |
| Rap Back Account - Archiv<br>Jser's Messages: Message<br>Legend<br>Cl Rap Rack Notification<br>Di Error Message<br>Subscription Reponse<br>Subscription List<br>(?) Maintenance Response                                                     | Ve                                                                                                    | arch Clear<br>be details. Results that are over 60<br>DOB<br>06/12/1961<br>06/12/1961<br>06/12/1961                                                                                                    | 0 days old are archived,<br>Response Date<br>03/13/2023<br>03/09/2023<br>01/26/2023<br>01/26/2023<br>01/17/2023<br>12/22/2022                                                                                                    | Attention           | Created E | By |
| Rap Back Account - Archi'<br>Jser's Messages: Account - Message<br>Legend<br>Cl. Rap Back Notification<br>Di Error Message<br>Subcription Reponse<br>Subcription List<br>Anintenance Response                                                | Ve<br>Type:Show 10 v entriesShow 10 v entriesShow 10 v en | Clear           be details. Results that are over 60           D08           06/12/1961           06/12/1961           06/12/1961           06/12/1961           06/12/1961           06/12/1961           06/12/1961           06/12/1961                                                                                                    | D days old are archived.           Response Date           03/13/2023           03/09/2023           01/26/2023           01/26/2023           01/26/2023           01/26/2023           12/22/2022           12/22/2022           12/22/2022                                                                                              | Attention           | Created E | By |
| Rap Back Account - Archi'<br>Jser's Messages: Account - Message<br>Legend<br>(I Rap Back Notification<br>Differon Messonse<br>Subscription Reponse<br>Subscription List<br>Maintenance Response                                              | Ve                                                                                                    | Clear           be details. Results that are over 60           DOB           06/12/1961           06/12/1961           06/12/1961           06/12/1961           06/12/1961           06/12/1961           06/12/1961                                                                                                    | 2) days old are archived.<br>Response Date<br>03/13/2023<br>03/09/2023<br>01/26/2023<br>01/26/2023<br>01/17/2023<br>12/22/2022<br>12/22/2022<br>12/22/2022                                                                                                    | Attention           | Created B | By |
| Rap Back Account · Archiv         Jser's Messages:       Message         Legend          41 Rap Back Notification          Derror Message       Subscription Response         Subscription List          Q Maintenance Response              | Ve                                                                                                    | Aurch         CLEar           be details.         Results that are over 60           DOB         06/12/1961           06/12/1961         06/12/1961           06/12/1961         06/12/1961           06/12/1961         06/12/1961           06/12/1961         06/12/1961           06/12/1961         06/12/1961           06/12/1961         06/12/1961 | D days         old are archived,<br>Response Date           03/13/2023         03/09/2023           03/09/2023         01/26/2023           01/26/2023         01/26/2023           01/126/2023         01/17/2023           12/22/2022         12/22/2022           12/22/2022         12/22/2022           12/22/2022         12/12/2022 | Attention           | Created E | By |

- 6. Rap Back Notifications in your Rap Back Inbox or Rap Back Inbox Archive will allow you to view the notification format you specified in the subscription upon a triggering event.
- 7. If you selected Triggering Event and Identity History Summary, you can review the full RAPsheet.
- 8. Before proceeding, you must certify your legal right to review this information. If you do not have the legal right, click Cancel. If you do, click the certification statement.

| Rap Back Account - Archive |                                                                       | You must certify that you<br>Back Notification Respons | have the legal right to view th<br>e                  | e Rap         | Rap Back • Logout |                |
|----------------------------|-----------------------------------------------------------------------|--------------------------------------------------------|-------------------------------------------------------|---------------|-------------------|----------------|
| Jser's Messages: Message   | Type:<br>Show 10 v entries<br>User: - Act<br>Click the underlined res | I on 5/22<br>the legal right to see t                  | /2023 certify that I have<br>he Rap Back Notification | Cancel        | _                 |                |
| Subscription List          | Туре                                                                  | Name                                                   | DOB                                                   | Response Date | Attention         | Created By     |
| Maintenance Response       | 역 Maintenance Response                                                |                                                        |                                                       | 03/13/2023    |                   |                |
|                            | Error Message                                                         |                                                        |                                                       | 03/09/2023    |                   |                |
|                            | <b>GI</b> Rap Back Notification                                       |                                                        | 06/12/1961                                            | 01/26/2023    |                   |                |
|                            | 61 Rap Back Notification                                              |                                                        | 06/12/1961                                            | 01/26/2023    |                   |                |
|                            | () <u>Maintenance Response</u>                                        |                                                        |                                                       | 01/17/2023    |                   |                |
|                            | প <u>Maintenance Response</u>                                         |                                                        | 06/12/1961                                            | 12/22/2022    |                   |                |
|                            | <b>GI</b> Rap Back Notification                                       |                                                        | 06/12/1961                                            | 12/22/2022    |                   |                |
|                            | 61 Rap Back Notification                                              |                                                        | 06/12/1961                                            | 12/22/2022    |                   |                |
|                            | 앢 <u>Maintenance Response</u>                                         |                                                        |                                                       | 12/22/2022    |                   |                |
|                            | GI Rap Back Notification                                              |                                                        | 06/12/1961                                            | 12/16/2022    |                   |                |
|                            | Showing 1 to 10 of 24 entr                                            | ies                                                    |                                                       |               |                   | Previous 1 2 3 |

9. Click Print to print the RAPsheet or Return to return to the inbox.

| count Management Archive | Contact Administrator Criminal History Search FAQs Forms Help Guide Home View Reports WATCH InBox Rap Back Logout                                                                                                    |
|--------------------------|----------------------------------------------------------------------------------------------------|
|                          | WATCH Account · Rap Back Notification                                                                                                    |
|                          | Subscribing ORI: TCN:                                                                                                    |
|                          | SID:         Name:         DOB: 06/12/1961           Notification Date: 01/26/2023 04:42:29 AM                                                                                                    |
|                          | Type Of Transaction: CAR<br>Triggers                                                                                                    |
|                          | Trigger: Want Addition Date: 01/25/202∄<br>, Date of Warrant 2023-01-05                                                                                                    |
|                          | Response                                                                                                    |
|                          | UNITED STATES DEPARTMENT OF JUSTICE<br>FEDERAL BUREAU OF INVESIGATION<br>CRIMINAL JUSTICE INFORMATION SERVICES DIVISION<br>(LARKSBURG, WV 2506                                                                                |
|                          | WAWSP0000 ICN                                                                                                    |
|                          | THE FOLLOWING FBI IDENTIFICATION RECORD FOR IS FURNISHED FOR OFFICIAL USE ONLY.                                                                                                    |
|                          | THE FBI NGI RAP BACK SERVICE SHOWS AN ACTIVE RAP BACK SUBSCRIPTION UNDER THE JURISDICTION OF YOUR AGENCY.                                                                                                    |
|                          | THIS MESSAGE SERVES TO PROVIDE NEW INFORMATION RECENTLY REPORTED TO THE FBI CJIS DIVISION REGARDING THIS INDIVIDUAL.                                                                                                    |
|                          | IF FOR SOME REASON YOU ARE NO LONGER AUTHORIZED TO RECEIVE RAP BACK<br>ACTIVITY NOTIFICATIONS FOR THIS INDIVIDUAL, YOU MUST DELETE YOUR RAP BACK<br>SUBSCRIPTION USING THE PROCESSES ESTABLISHED MITH YOUR SUBMITTING ENTITY. |
|                          | NOTE THAT THIS NOTIFICATION MAY RELATE TO ACTIVITY OTHER THAN CRIMINAL HISTORY ACTIVITY.                                                                                                    |
|                          | DESCRIPTORS ON FILE ARE AS FOLLOWS:                                                                                                    |
|                          | NAME                                                                                                    |
|                          | SEX RACE BIRTH DATE HEIGHT WEIGHT EYES HAIR<br>X U 1961/06/12 508 200 MULTI GRAY                                                                                                    |
|                          | BIRTH CITY BIRTH PLACE<br>UNREPORTED UNITED STATES                                                                                                    |
|                          | PATTERN CLASS<br>LS LS LS LS LS LS LS LS LS LS LS LS                                                                                                    |
|                          | OTHER BIRTH SOCIAL<br>DATES SCARS-MARKS-TATTOOS SECURITY MISC NUMBERS                                                                                                    |
| G                        | NONE NONE                                                                                                    |
|                          | ALIAS NAME(S)                                                                                                    |
|                          | RAP BACK TRIGGERING EVENT<br>DATE OF EVENT - 2023/01/25 TRIGGER - WANT ADD<br>EVENT INFORMATION                                                                                                    |
|                          |                                                                                                    |

## **Contact Information**

If your agency has any further questions regarding the FBI Criminal Justice Rap Back Program, please contact the Washington State Patrol, Criminal Records Production Unit.

Washington State Patrol, Criminal Records Division ATTN: Production Unit PO Box 42633 Olympia, WA 98504-2633 (360) 534-2000, Option 2 <u>CRDProductionUnit@wsp.wa.gov</u>